## Quick Reference Guide PIV Card Authentication Help

## What to do if you have PIV card certificate problems

If you receive the "*Invalid or expired certificate*" or the "*Missing certificate*" messages you need to clear the SSL cache using the **Clear SSL state** button and find the appropriate certificate using the instructions below.

| Invalid or expired certificate. Check that your certificate is valid and up-to-date, and try again. |
|----------------------------------------------------------------------------------------------------|
| Please sign in to begin your secure session.                                                        |
| Missing certificate. Check that your certificate is valid and up-to-date, and try again.            |
| Please sign in to begin your secure session.                                                        |

## How to Clear SSL State

- 1. Clearing the SSL Certificate state can be done multiple ways:
  - a. If using Internet Explorer, close and restart the browser or reboot the computer.
  - b. The certificate SSL cache can also be cleared through the "Internet Options" screen using one of the following methods:
    - i. Internet Explorer: select Tools >> Internet options >> Content tab
    - ii. Computer: Start >> Settings gear >> Network & Internet >> Status >> Network and Sharing Center >> Internet Options >> Content tab
    - iii. Computer: Search Windows icon >> Enter "Internet Options" >> Content tab

| Internet Options             |                                                   |                                             |                                   |              | ?        | $\times$ |
|------------------------------|---------------------------------------------------|---------------------------------------------|-----------------------------------|--------------|----------|----------|
| General Securit              | y Privacy                                         | Content                                     | Connections                       | Programs     | Advan    | ced      |
| Use Use                      | cerdificates                                      | for encrypt                                 | ed connections                    | and identif  | ication. |          |
| Clear SS                     | L state                                           | Certi                                       | ficates                           | Publishe     | ers      |          |
| AutoComplete                 |                                                   |                                             |                                   |              |          | - 1      |
| Auto<br>on v<br>for y        | Complete s<br>vebpages ar<br>vou.                 | tores previe<br>nd suggests                 | matches                           | Setting      | gs       |          |
| Feeds and Web                | Slices                                            |                                             |                                   |              |          |          |
| Feed<br>cont<br>read<br>prog | ds and Web<br>ent from we<br>in Internet<br>rams. | Slices provi<br>obsites that<br>Explorer an | ide updated<br>can be<br>nd other | Setting      | gs       |          |
|                              | SSL Cach                                          | e Cleared                                   | Successfully                      |              |          | $\times$ |
|                              | 1                                                 | The SSL                                     | cache was su                      | ccessfully o | leared.  |          |
|                              |                                                   |                                             |                                   |              | ОК       |          |

iv. Restart your browser and repeat the Remote Access Sign-On process.

## How to find the appropriate Certificate

1. In the Windows Security screen, select **More choices** to expand the list of available certificates. Only select "OK" if the certificate shows "Login".

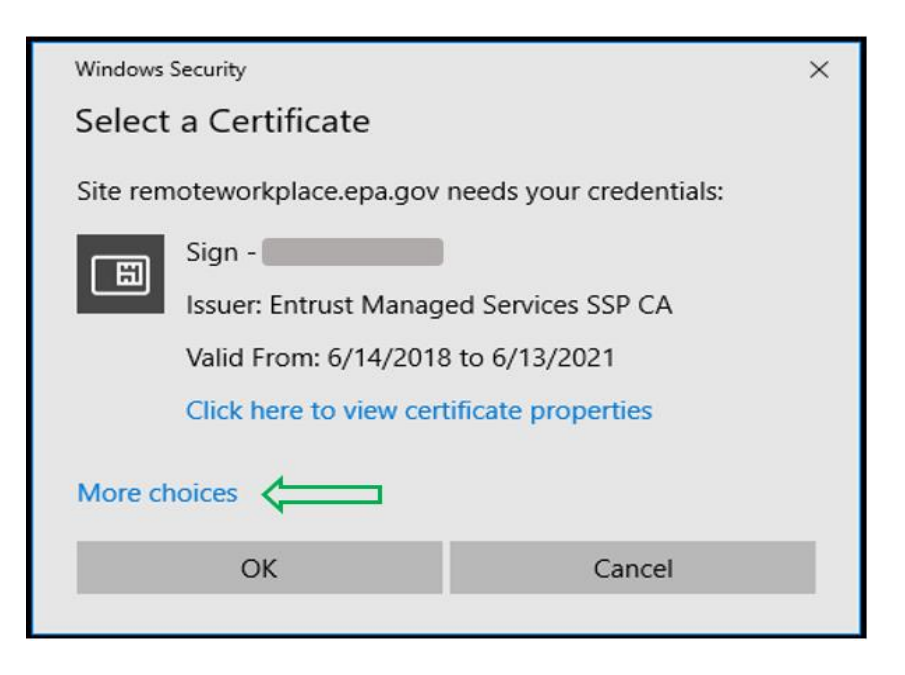

2. If there are multiple certificates, select your *Login* certificate, then select "OK". If the Login certificate is not available or does not work, proceed to step 3.

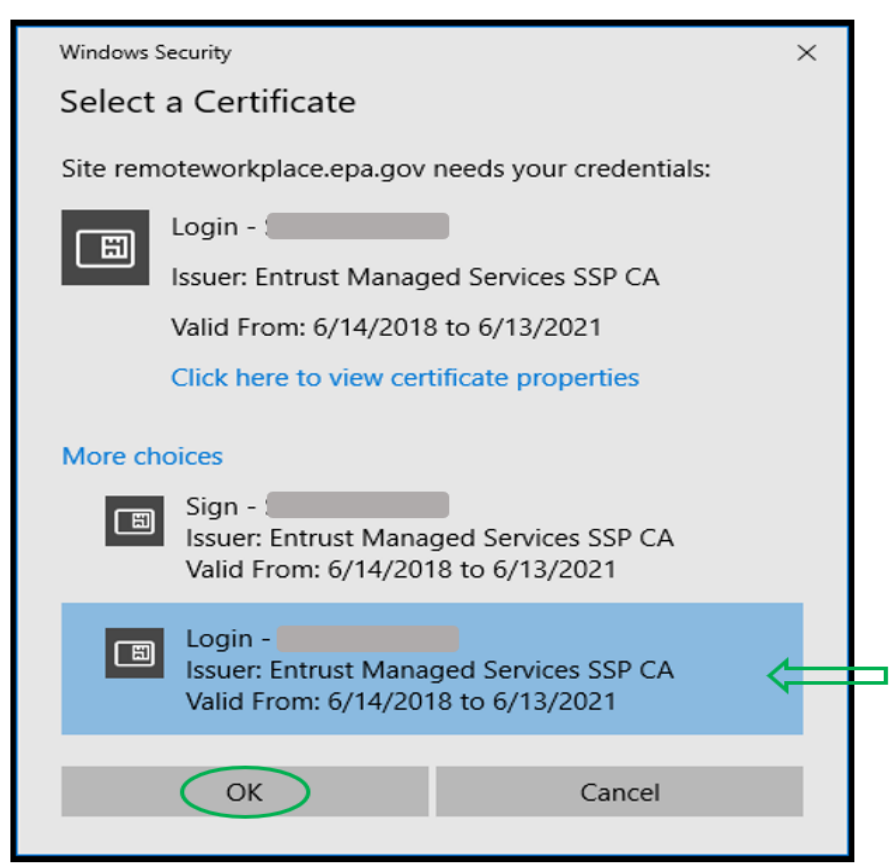

3. If the Login certificate is not available, select and highlight a certificate, then select **Click here** to view certificate properties to find the appropriate certificate.

| Windows  | Security                                                |                                        | $\times$ |
|----------|---------------------------------------------------------|----------------------------------------|----------|
| Select   | a Certificate                                           |                                        |          |
| Site rem | oteworkplace.epa.gov                                    | needs your credentials:                |          |
| E        | Login -                                                 |                                        |          |
|          | Issuer: Entrust Manag                                   | ed Services SSP CA                     |          |
|          | Valid From: 6/14/2018                                   | 3 to 6/13/2021                         |          |
| <        | Click here to view cert                                 | tificate properties                    |          |
| More ch  | oices                                                   |                                        |          |
|          | Sign -<br>Issuer: Entrust Mana<br>Valid From: 6/14/201  | ged Services SSP CA<br>18 to 6/13/2021 |          |
|          | Login -<br>Issuer: Entrust Mana<br>Valid From: 6/14/201 | ged Services SSP CA<br>18 to 6/13/2021 | <b>~</b> |
| 1000     | OK                                                      | Cancel                                 |          |
|          | <u>OK</u>                                               | Cancer                                 |          |

4. In the Certificate Details window select the **Details** tab. The correct certificate will have "Smart Card Logon" in the "Enhanced Key Usage" field. If not, choose another certificate and repeat the view certificate process to find the appropriate certificate.

|                               | ficate De                             | tails                                                   |                                  | 8 |
|-------------------------------|---------------------------------------|---------------------------------------------------------|----------------------------------|---|
| General                       | Details                               | Certification Path                                      |                                  |   |
| Show:                         | <all></all>                           |                                                         | ~                                |   |
| Field                         |                                       |                                                         | Value                            | ^ |
| Pu                            | blic key                              |                                                         | RSA (2048 Bits)                  |   |
| Pu                            | blic key p                            | arameters                                               | 05 00                            |   |
| En                            | hanced K                              | ey Usage                                                | Client Authentication (1.3.6.1   |   |
| 🕢 Ce                          | rtificate F                           | olicies                                                 | [1]Certificate Policy:Policy Ide |   |
| 3 2.                          | 16.840.1.                             | 101.3.6.9.1                                             | 010100                           |   |
| Au Au                         | thority In                            | formation Access                                        | [1]Authority Info Access: Acc    |   |
| J Su                          | bject Alte                            | rnative Name                                            | Other Name:Principal Name=e      |   |
| - AND CR                      | I Distribu                            | ition Points                                            | [1]CRI Distribution Point Distr  | * |
| -                             |                                       |                                                         |                                  | _ |
| Client A<br>Smart (<br>Any Pu | Authentica<br>Card Logo<br>Irpose (2. | ation (1.3.6.1.5.5.<br>n (1.3.6.1.4.1.31)<br>5.29.37.0) | 7.3.2)<br>1.20.2.2)              |   |